# 【独自ドメインを追加】操作説明書

### サーバーに独自ドメインを追加

#### 免責事項について

マニュアルの作成にあたって細心の注意を払っておりますが、その内容に誤りや欠陥があった場合にも、いかなる保証もするものではありません。マニュアルをご利用いただいたことにより生じた損害につきましても、作成者は一切責任を負いかねます。

また、マニュアルの情報は、予告なく変更または削除する場合がありますので、あらかじめご了承ください。

## 目次

| 独自ドメインを追加】操作説明書 | 1 |
|-----------------|---|
| 免責事項について        | 1 |
| 目次              | 2 |
| ナーバーに独自ドメインを設定  | 3 |

### サーバーに独自ドメインを設定

1 | エックスサーバ サーバーパネルにログインし、「ドメイン設定」をクリックします。

| XSERVE                      | R <sup>+</sup> - <sup>-</sup> - <sup>-</sup> Serve | パネル<br>rPanel                    |                                      |                           |
|-----------------------------|----------------------------------------------------|----------------------------------|--------------------------------------|---------------------------|
| <b>アカウン </b><br>サーバーID: xs3 | トデー <b>タ</b><br>72991                              | Account                          | メール<br>Mail                          | ドメイン<br>Domain            |
| サーバー番号                      | sv10597                                            | ・> パスワード変更                       | <ul> <li>・&gt; メールアカウント設定</li> </ul> | ・ ドメイン設定                  |
| ご利用プラン                      | X10                                                | ・ サーバー情報                         | → 迷惑メール設定                            | → サブドメイン設定                |
| ディスク使用量                     | 0.0MB                                              | ↔ バックアップ                         | ·> 自動応答設定                            | ·▶ DNSレコード設定              |
| 空き容量                        | 200000.0MB                                         | → Cron設定                         | ♦ SMTP認証の国外アクセス制限設定                  | ↔ SSL設定                   |
| ****                        | 22                                                 | → SSH設定                          | → メールの振り分け                           | ·▶ 動作確認URL                |
| ドメイン                        | 0                                                  | ·> 二段階認証設定                       | ・メーリングリスト・メールマガジン                    |                           |
| サブド <mark>メイ</mark> ン       | 0                                                  | ホームページ<br>Homepage               | FTP<br>File Transfer                 | アクセス解析<br>Access analysis |
| メールアカウント                    | 0                                                  | <ul> <li>・&gt; アクセス制限</li> </ul> | ◆ サブFTPアカウント設定                       | → アクセス解析                  |
| CTD Z D D \. h              | 0                                                  |                                  |                                      |                           |

2 | 「ドメイン設定追加」タブをクリックします。取得したドメイン名を入力し、「確認画面へ進む」ボタンをクリックし、確認画面で内容を確認後、「追加する」ボタンをクリックします。

| ドメイン設定一覧<br>ドメイン設定追加<br>ドメイン名<br>例) example.com/xserver-sample.com | E一覧<br>ドメイン設定追加<br>wordpress-study-group.com<br>例) example.com/xserver-sample.com<br>SLを利用する(推奨)<br>Pクセス数拡張機能「Xアクセラレータ」を有効にする(推奨) | ま自ドメイン設定の<br>コウントを作成する | )追加、削除を行うことができます。追加したドメイン設定;<br>うことができます。                      | を利用して、メールアカウントやFTP |
|--------------------------------------------------------------------|----------------------------------------------------------------------------------------------------|------------------------|----------------------------------------------------------------|--------------------|
| ドメイン名<br>例)example.com/xserver-sample.com                          | wordpress-study-group.com<br>例) example.com/xserver-sample.com<br>SSLを利用する(推奨)<br>Pクセス数拡張機能「Xアクセラレータ」を有効にする(推奨)                   | ドメイン設定一覧               | ドメイン設定追加                                                       |                    |
|                                                                    | SSLを利用する(推奨)<br>Pクセス数拡張機能「Xアクセラレータ」を有効にする(推奨)                                                                                     | ドメイン名                  | wordpress-study-group.com<br>例) example.com/xserver-sample.com | ]                  |
| 「無料独自SSLを利用する(推奨)                                                  | Pクセス数拡張機能「Xアクセラレータ」を有効にする(推奨)                                                                                                    | 「無料独自SSLを              | 利用する(推奨)                                                       |                    |

以上で、独自ドメインの追加は完了です。